### 步骤1:登录NHNE官方网站<u>www.nhnexpo.com</u>点击参展→展商登陆

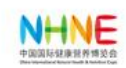

中国国际健康营养博览会

2024年5月15-17日 上海国家会展中心

首页 展会介绍 参展 参观 会议与活动 新闻&媒体 展会服务 EN

115

😑 在线咨询

展位预定

展商登录

100.46

展中

观众参观

前规划展会日程,提高参展效率

10711

10716

10718

10710

10/18

= 21

10/10

2024年5月15-17日 上海

10414

TOPIC

展位预定

健康营养之源,渠道贸易智选

步骤2:输入账号密码。展商使用"在线展商手册"用户名密码登录,非展商请联系主办方索取登录账号。 联系方式在最后一页

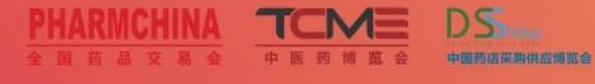

#### 尊敬的展商朋友们:

您可以通过此系统获取胸卡、会刊、招商产品的宣传,建立公司微网站,精准商务对接等服务。展商参展的必备助手,有助于提升您的产品宣传,精准定位目标客户,提前规划展会日程,提商参展效率。

① 提交胸卡、会刊及产品必填信息;
 ② 维护更新产品,免费对药交会专业观众进行宣传;
 ③ 建立公司微网站,展期在线实时展示;
 ④ 在线精准配对系统,提供个性化商务对接;
 ⑤ 常用展会服务资料下载;

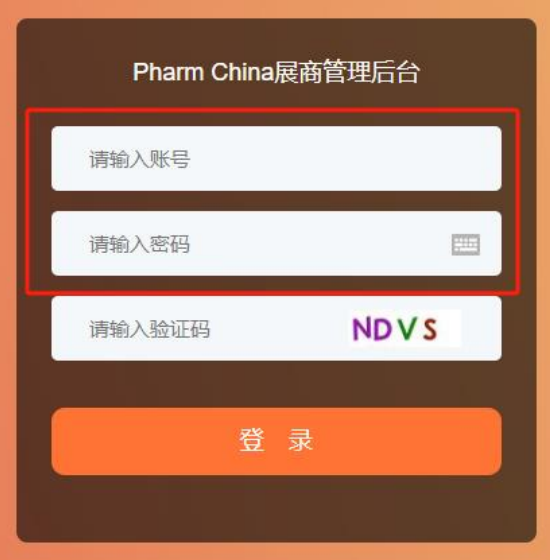

## 步骤3:成功登录后,按照操作指引完成展商认证,如已完成认证可忽略。非展商无需认证。 \*温馨提示:完成认证之后务必先完善企业信息,"评奖报名"功能须在完善"企业信息"并保存提交之后,才能显示

用户后台 展商认证 企业信息 产品管理 胸卡管理 展商服务 直播管理 预约询盘 访客查看 评奖报名

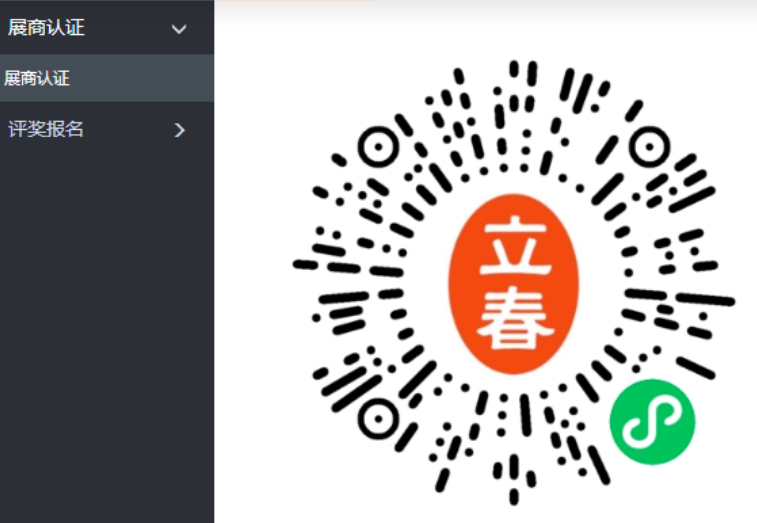

#### 尊敬的展商,您好!

欢迎登录药交会/健康营养展在线展商管理后台,请您首先扫描左侧的二维码,登录药交会/健康营养展官方小程序—— 立春网,进入右下角"我的"页面,点 击"展商认证"输入<mark>账号密码(与本系统相同),进行微信绑定认证线上展位</mark>。在此后台所填写的公司信息,产品信息等非隐私信息将通过官方小程序对外进行展示。

#### 展商认证说明

扫码后进入小程序后,点击"我的",点击"展商认证",可看到认证页面,输入此后台的账号和密码,点击提交即可。您将获得"认证展商"的特殊标识,并且可以收到认证展商特有的收件箱功能,可以随时收到客户的预约和 询盘消息。

#### 在手机端认证成功后,请回到电脑端,完善企业和产品信息。

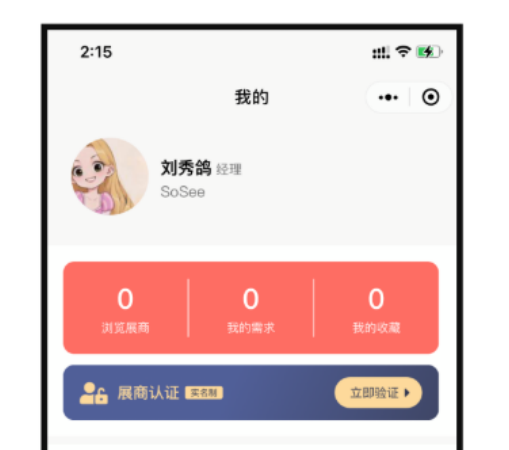

| 2:15     |                       | #! ? 👀 |
|----------|-----------------------|--------|
|          | 我的                    | •• •   |
| XI<br>So | <b> 秀鸽</b> 经理<br>oSee |        |
| 0 账号     | │ ∩ │<br>展商认证         |        |

| 2:19                                                                                                    |                     | #! \$ <b>B</b> |
|----------------------------------------------------------------------------------------------------|---------------------|----------------|
|                                                                                                    | 我的                  | ••• •          |
| Line and the second second sec | <b> 秀鸽</b> 经理<br>试1 |                |
| <b>0</b><br>浏览展商                                                                                                    | <b>0</b><br>我的需求    | 0<br>我的收藏      |
| 我的企业<br>企业留言                                                                                                    |                     | o              |

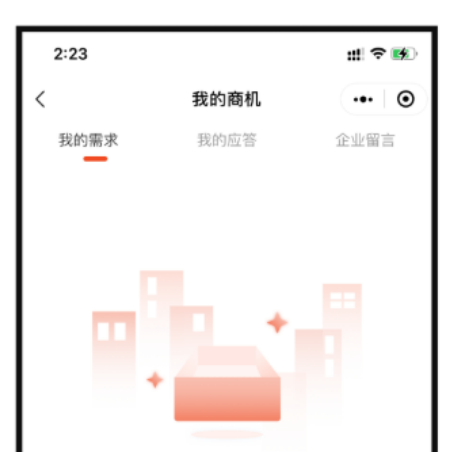

※ 测试公司2

### 步骤4:点击"评奖报名",在开始填写资料前,请认真阅读评奖说明。 您可根据自身企业情况,选择申报品牌企业奖和产品奖

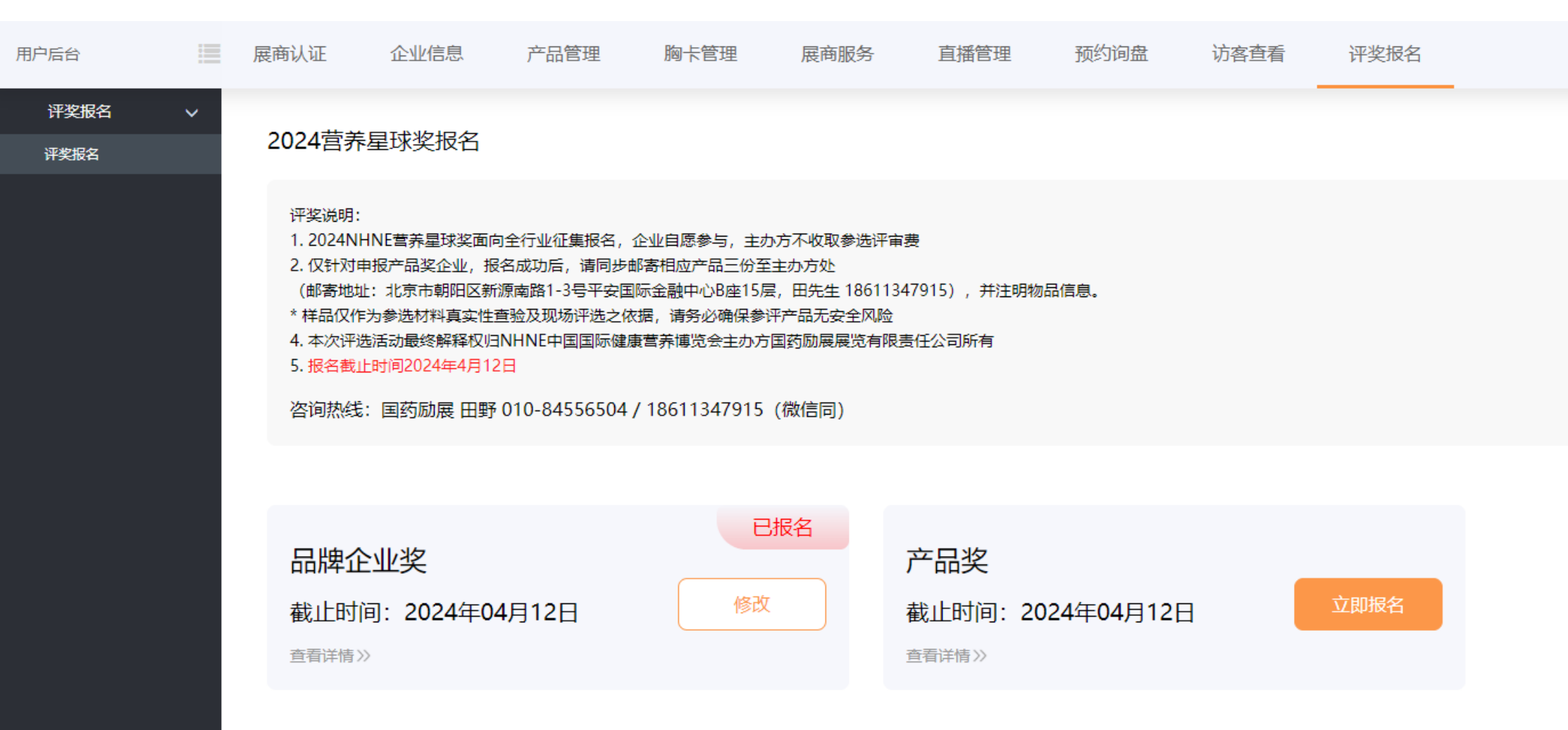

## 申报品牌企业奖:

- 页面1-企业基本信息,直接读取"在线展商手册"后台的企业信息,可修改保存
- 页面2-品牌信息,标记\*的为必填,建议尽量详细提供所有信息,信息资料的完整度会影响评审评分

请认真阅读签署承诺并勾选,点击下方保存提交按钮,完成提交 \*提交成功后,评奖报名报名首页品牌企业奖将显示"已报名"标签,您可在截止日期前修改信息,以最后保存提 交的信息为准

| 用户后台         | := | 展商认证                            | 企业信息                                                                                              | 产品管理 | 胸卡管理 | 展商服务   | 直播管理  | 预约询盘 | 访客查看 | 评奖报名       |         |     |  |  |  |
|--------------|----|---------------------------------|---------------------------------------------------------------------------------------------------|------|------|--------|-------|------|------|------------|---------|-----|--|--|--|
| 评奖报名<br>评奖报名 | ~  | 2024营养                          | 星球奖报名-品牌                                                                                          | 中企业奖 |      |        |       |      |      |            |         |     |  |  |  |
|              |    | <ol> <li>填写器<br/>填写配</li> </ol> | 這再基本信息     2     這再品牌信息       場有或論认基本信息     這有或論认品牌信息                                             |      |      |        |       |      |      |            |         |     |  |  |  |
|              |    |                                 |                                                                                                   |      |      |        |       |      |      |            |         |     |  |  |  |
|              |    | * 参评须<br>· 品牌方明<br>· 请详细切       | * <mark>参评须知:</mark><br>• 品绿方或工厂须成立一年以上<br>• 请学细道写,主办方将通过品牌传播力、美誉度、销量、创新力、行业参与度等维度,综合评定品牌的影响力和竞争力 |      |      |        |       |      |      |            |         |     |  |  |  |
|              |    | 参选企业基                           | 本信息(区修改)                                                                                          |      |      |        |       |      |      |            |         |     |  |  |  |
|              |    | *公司名称:                          |                                                                                                   |      |      |        |       | 展位号: |      | 展区:        | ≤: 展馆号: |     |  |  |  |
|              |    | 测试公司                            |                                                                                                   |      |      |        |       | 请输入  |      | 化学药        |         | 1.2 |  |  |  |
|              |    | *联系人:                           |                                                                                                   |      |      | * 手机号: |       |      |      | * 邮箱:      |         |     |  |  |  |
|              |    | 张三                              | 张三                                                                                                |      |      |        | 00000 |      |      | 999@qq.com |         |     |  |  |  |
|              |    | *联系地址:                          |                                                                                                   |      |      |        |       |      |      |            |         |     |  |  |  |
|              |    | 北京市                             |                                                                                                   |      |      |        |       |      |      |            |         |     |  |  |  |
|              |    | *公司介绍:                          | *公司介绍:                                                                                            |      |      |        |       |      |      |            |         |     |  |  |  |
|              |    | 公司简介                            |                                                                                                   |      |      |        |       |      |      |            |         |     |  |  |  |
|              |    |                                 |                                                                                                   |      |      |        |       |      |      |            |         |     |  |  |  |
|              |    |                                 |                                                                                                   |      |      |        |       |      |      |            |         |     |  |  |  |

| 2024营养星球奖报名-品牌企业奖                                         |                      |               |
|-----------------------------------------------------------|----------------------|---------------|
| 通写基本信息         2 填写品牌信:           填写或确认基本信息         填写或确认 | 息<br>品牌信息            |               |
| 参选企业品牌信息                                                  |                      |               |
| *品牌名称:                                                    |                      | - 成立时间:       |
| 测试<br>年销售额:                                               | 品牌官网:                | 2020-03-04    |
| 100万                                                      | www.baidu.com        |               |
| *品牌简介:                                                    |                      | *品牌创新情况简介:    |
|                                                           |                      | 题的式           |
| 历史获奖情况:                                                   |                      |               |
| www.baidu.com; www.baidu.com                              |                      |               |
| * 品牌logo (仅現—张) :                                         |                      |               |
| *签署承诺:(勾选确认生效)<br>本人经所属企业授权,确认申报参评2024营养星                 | 球奖,并承诺通过此页面提交的参评资料真实 | 二有效           |
|                                                           |                      | 上一步 保存并提大 仅保存 |

# 申报产品奖:

- 点击"同步产品信息"按钮,可将"在线展商系统"已提交的产品进行同步读取,您可在此基础上维护更新产品信息。如您想申报的产品未在"在线展商系统"提交,可选择点击"新建产品"按钮
- 选定产品后, 点击"参与评选"按钮, 进入产品信息维护页面

2024营养星球奖报名-产品奖

\* 参评须知:

·产品须已经在国内上市(跨境零售产品通过正规平台销售视为在国内上市) ·请详细填写,主办方将通过质量安全性、技术原创性、技术先进性、市场认可度、用户体验度等维度,综合评定

\* 操作方法:

·已在"**在线展商管理后台**"上传的产品,可以点击"**同步产品信息**",在已有产品信息基础上更新,或者选择"**新建产品**"添加新的产品信息。 ·每个企业仅限申报一款产品,选择产品框内"参**与评选**"可维护产品和提交 ·提交之后可在截止时间以前**更新/撤销/更换**产品

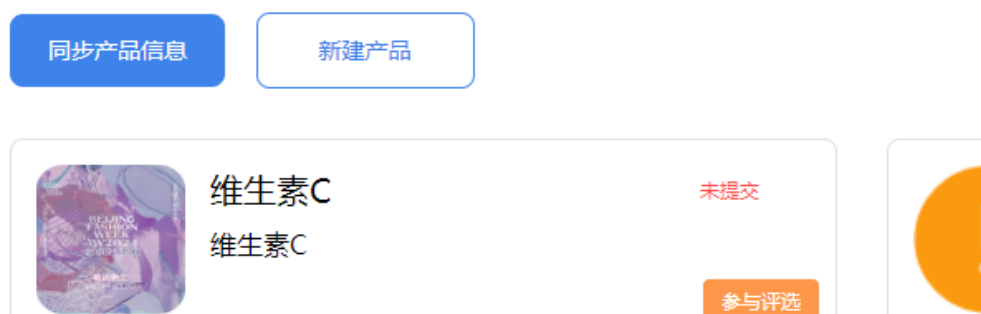

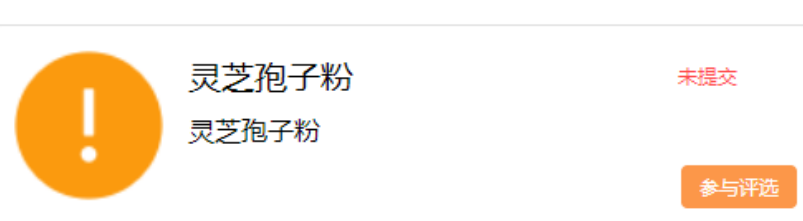

# 申报产品奖:

- 页面1-企业基本信息,直接读取"在线展商手册"后台的企业信息,可修改保存。新建产品无需更新此页面
- 页面2-产品信息,标记\*的为必填,产品类别限选一项,产品标签做多选两项。
- 页面3-产品补充信息,建议尽量详细提供所有信息,信息资料的完整度会影响评审评分

### 请认真阅读签署承诺并勾选,点击下方保存提交按钮,完成提交

\*提交成功后, 评奖报名报名首页产品奖将显示"已报名"标签, 您可在截止日期前修改信息, 以最后保存提交的 信息为准

| 2024营养量球奖报名-产品奖                     |                    |            |      | 2024营养星球奖报名-产品奖       |                    | 2024营养墨球奖报名:产品奖    |                                     |                    |                    |  |    |  |
|-------------------------------------|--------------------|------------|------|-----------------------|--------------------|--------------------|-------------------------------------|--------------------|--------------------|--|----|--|
| 1) 道弓基本信息<br>道弓或确认基本信息<br>2) 道弓产品信息 | 3 完成报名<br>补充信息完成报名 |            |      | 1 填写基本信息<br>填写或确认基本信息 | 2 填写产品信息<br>填写产品信息 | 3 完成版名<br>补充信息完成报名 | 1 垣弓基本信息<br>垣弓或み込基本信息               | 2 填写产品信息<br>填写产品信息 | 3 先成报名<br>补充信号形成报名 |  |    |  |
| 参选企业基本信息 《修改                        |                    |            |      |                       |                    |                    | 参选产品信息上传                            |                    |                    |  |    |  |
| - //==/+/G                          |                    | 60 FT      |      | 参选广品信息(以像文            |                    |                    | 质检报告:                               |                    |                    |  |    |  |
| · 公司各称:                             | 减位亏:               |            | 展琪号: | * 产品名称:               |                    | * 年销售额:            |                                     |                    |                    |  |    |  |
| 测试公司2                               | 请抱入                |            | 1.2  | 俳牛賓C                  |                    |                    | <u>ئ</u>                            | <u>土</u>           |                    |  | ±. |  |
| * 联系人:                              | * 手机号:             | * 邮箱:      |      |                       |                    |                    | 请上传PDF或图片                           |                    |                    |  |    |  |
| 3KΞ                                 | 1300000000         | 999@qq.com |      | * 产品类别:               |                    | * 产品标签(履选两项):      | 发明生产专利:                             |                    |                    |  |    |  |
| * 联系地址:                             |                    |            |      | 营养补充剂                 |                    | 男性 +1 ~ ~          |                                     |                    |                    |  |    |  |
| 北京市                                 |                    |            |      | * 产品简介:               |                    | * 产品实点:            | ↓<br>请上传PDF或图片                      |                    |                    |  |    |  |
| •公司介绍:                              |                    |            |      | 维生素c                  |                    | 便携包装               |                                     |                    |                    |  |    |  |
| 公司简介                                |                    |            |      |                       |                    |                    | 历史获奖情况:                             |                    |                    |  |    |  |
|                                     |                    |            |      | * 工艺特点:               |                    |                    | <mark>↑</mark><br>请上传PDF或图片         |                    |                    |  |    |  |
|                                     |                    |            |      | 独家工艺                  |                    |                    |                                     |                    |                    |  |    |  |
|                                     |                    | 返回 下一步     |      |                       |                    |                    | · 金春/新闻: (A)近朔以生XX)<br>本人经所属企业授权,确认 | 申报参评2024营养星球奖,并病   | 承诺通过此页面提交的参评资料真实有效 |  |    |  |
|                                     |                    |            | -    | * 产品配料表:              |                    |                    |                                     |                    |                    |  |    |  |

# 申报产品奖:

- 产品信息保存提交后,默认提交参选,回到评奖报名首页,可点击该产品右侧"…"修改产品信息,撤销提交申报。您可在截止日期前修改信息或更换申报产品,以最后保存提交的信息为准
- 申报产品奖需要邮寄样品,点击该产品右侧"…"选择"地址"可查看邮寄地址评审

2024营养星球奖报名-产品奖

\* 参评须知:

·产品须已经在国内上市 (跨境零售产品通过正规平台销售视为在国内上市)

·请详细填写, 主办方将通过质量安全性、技术原创性、技术先进性、市场认可度、用户体验度等维度, 综合评定

\* 操作方法:

·已在"**在线展商管理后台**"上传的产品,可以点击"**同步产品信息**",在已有产品信息基础上更新,或者选择"**新建产品**"添加新的产品信息。 ·每个企业仅限申报一款产品,选择产品框内"参**与评选**"可维护产品和提交 ·提交之后可在截止时间以前**更新/撤销/更换**产品

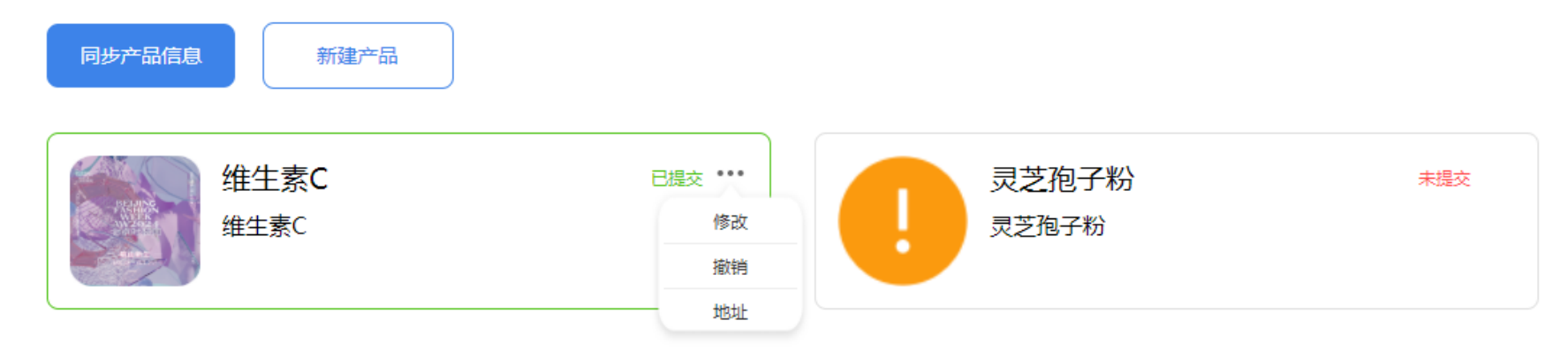

### 步骤5:完成评奖报名后,您可继续使用"在线展商系统"的其他功能,如申请胸卡,填写会刊,查看访客询盘等。 非展商不开放其他功能

| 用户后台          |                                                                                                    | 展商认证                            | 企业信息                      | 产品管理  | 胸卡管理 | 展商服务 | 直播管理                                       | 预约询盘      | 访客查看 | 评奖报名      |
|---------------|----------------------------------------------------------------------------------------------------|---------------------------------|---------------------------|-------|------|------|--------------------------------------------|-----------|------|-----------|
| 评奖报名<br>····· | ~                                                                                                    | 2024营养                          | 星球奖报名                     |       |      |      |                                            |           |      |           |
|               | <ul> <li>评奖说明:</li> <li>1. 2024NHNE营养量球奖面向全行业征集报名,企业自愿参与,主办方不收取参选评审费</li> <li>2. 仅针对申报产品奖企业,报名成功后,请同步邮寄相应产品三份至主办方处</li> <li>(邮寄地址:北京市朝阳区新源南路1-3号平安国际金融中心B座15层,田先生18611347915),并注明物品信息。</li> <li>* 样品仅作为参选材料真实性查验及现场评选之依据,请务必确保参评产品无安全风险</li> <li>4. 本次评选活动最终解释权归NHNE中国国际健康营养博览会主办方国药励展展览有限责任公司所有</li> <li>5. 报名截止时间2024年4月12日</li> <li>咨询热线: 国药励展 田野 010-84556504 / 18611347915 (微信同)</li> </ul> |                                 |                           |       |      |      |                                            |           |      |           |
|               |                                                                                                    | 品牌企<br>截止时间<br><sup>查看详情》</sup> | <u>:</u> 业奖<br>间: 2024年04 | 4月12日 | 修改   |      | <b>卒品奖</b><br>截止时间:202<br><sub>查看详情》</sub> | 24年04月12日 | ]    | 已报名 修改/更换 |

联系方式:

保健食品、特医食品、特殊膳食、中老年营养 杨成龙 先生

- 电话:(010)84556608
- 手机:18510310125
- 邮箱:chenglong.yang@reedsinopharm.com

滋补养生、健康食品、原料/添加剂、OEM工厂 真真 女士

- 电话:(010)84556650
- 手机:13810788430
- 邮箱:zhen.zhen@reedsinopharm.com

- 海外品牌、益生菌、母婴营养 敖琳 女士
- 电话:(010)84556528
- 手机:17600007668
- 邮箱:lin.ao@reedsinopharm.com

其他类别及使用咨询:

- 田野 先生
- 电话:(010)84556504
- 手机:18611347915
- 邮箱:ye.tian@reedsinopharm.com